### **Payroll Coordinators**

# Manage Person

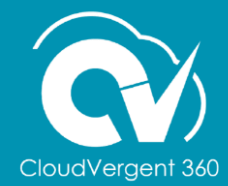

#### **Lesson Objectives:**

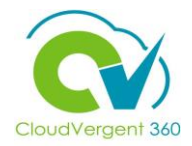

Upon the completion of the Manage Person lesson, you will be able to:

#### **Objectives**

- View an Employee's Personal and Biographical Information
- View an Employee's Extra Information: Company Asset and Medicare Indicators

## **Payroll Coordinators**

## Lesson 1: Manage Person Section 1: View an Employee's Demographic and Biographic Information

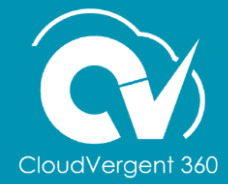

#### **Lesson Objective:**

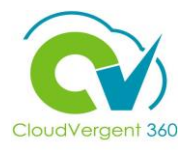

Upon the completion of the Manage Person: View an Employee's Demographic and Biographic Information lesson, you will be able to:

#### Objective

• View an Employee's Personal and Biographical Information

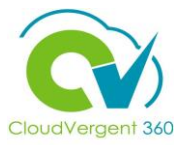

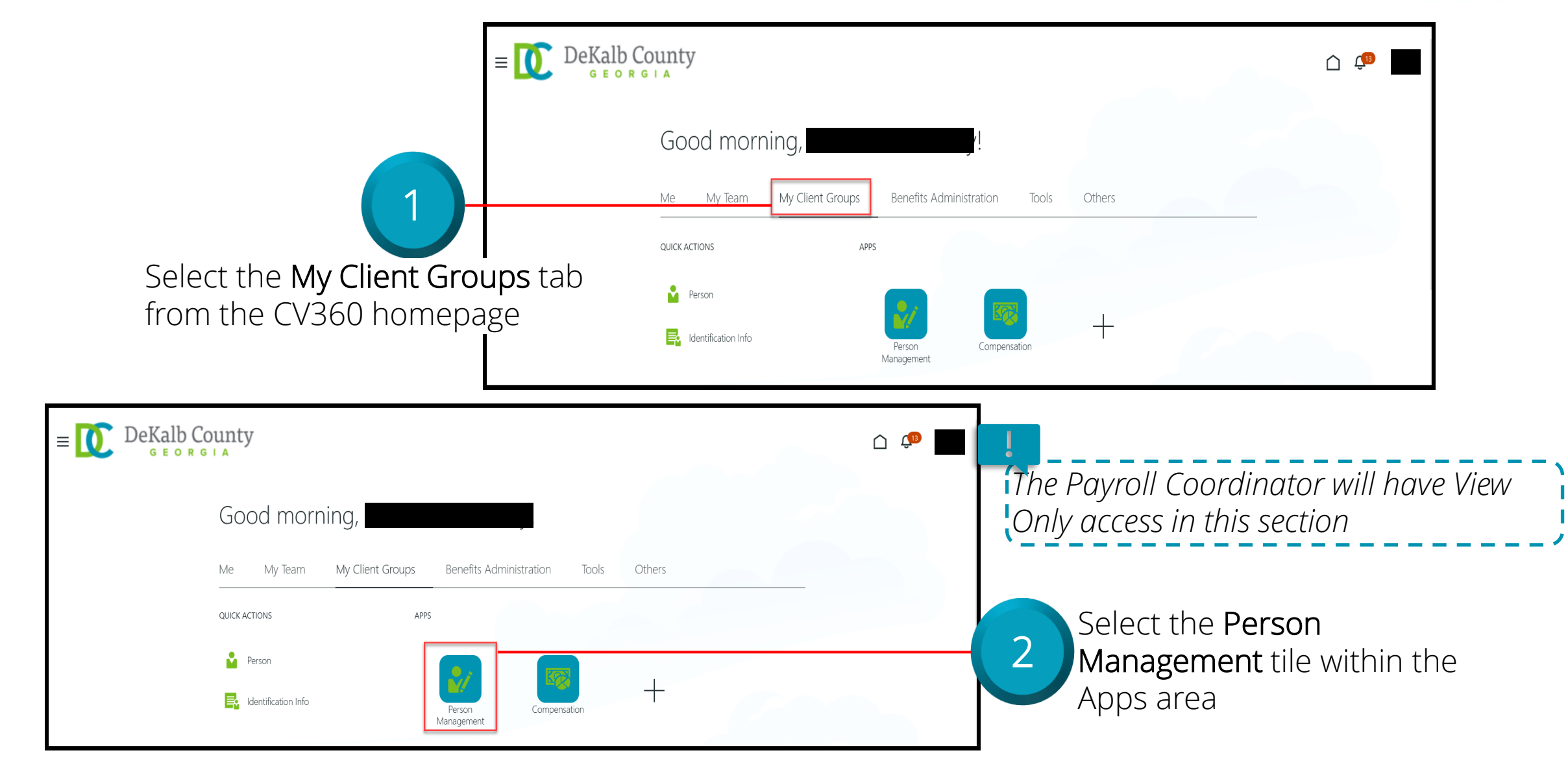

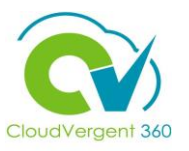

|                                                                                                    | E DeKalb County            |                                                                                  | Ć 🗘                                       |
|----------------------------------------------------------------------------------------------------|----------------------------|----------------------------------------------------------------------------------|-------------------------------------------|
|                                                                                                    | Search Person              |                                                                                  |                                           |
| 3                                                                                                    | Person Management: Searc   | ĥ ∅                                                                              | Advanced Saved Search All People          |
| From the <b>Person Management: Sea</b><br>bage, key the <b>Name or Employee</b><br>Number of the Employee | Person Number              | Keywords     Include terminated work relations     *Effective As-of Date 12/6/21 | * Required<br>** At least one is required |
|                                                                                                    |                            |                                                                                  | Search Reset Save                         |
| E DeKalb County<br>G E O R G I A<br>Search Person                                                         |                            |                                                                                  | Employees may be searched by              |
| Person Management: Search ©                                                                               |                            |                                                                                  | Keywords                                  |
| ▲ Search                                                                                                  |                            | Advanced Saved Search All People                                                 |                                           |
| ** Name  ** Keywords  include ter  ** National ID  *Effective As-of Date  12/6/21                         | minated work relationships | Search Reset Save                                                                | Select the Search but                     |

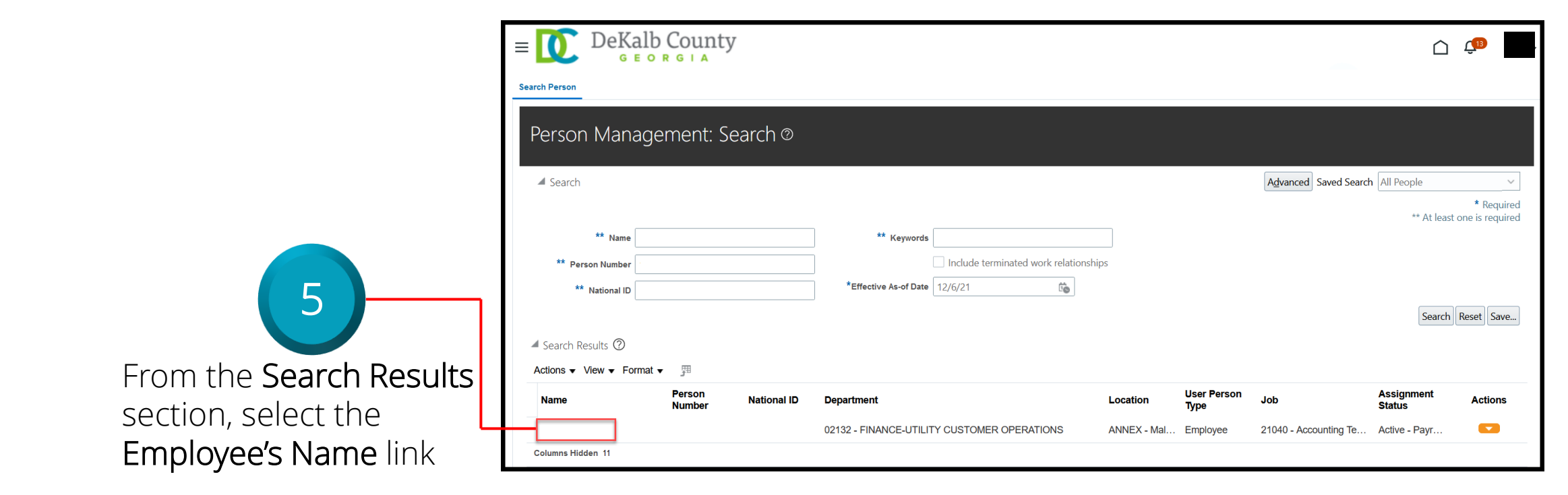

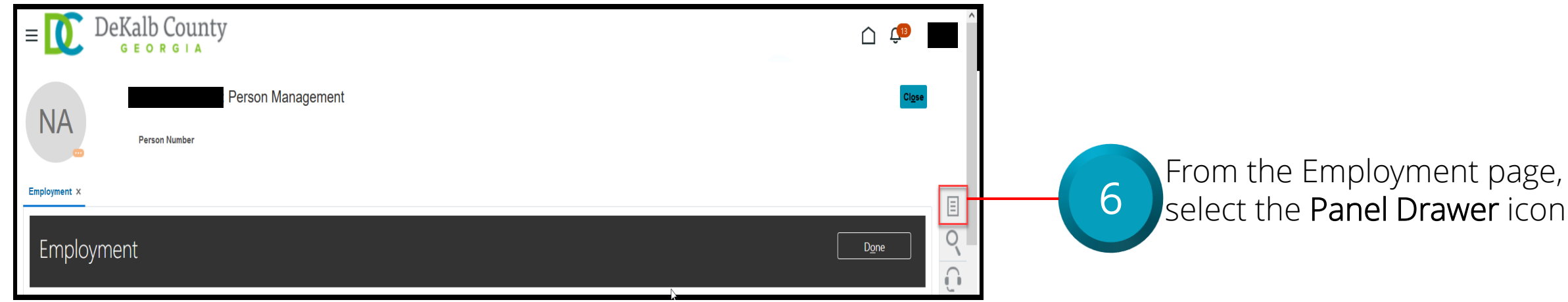

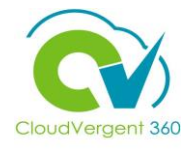

Employment section

| $\equiv \bigcup_{G \in O R G \mid A} DeKalb County$                                                |                       | <u> (</u>                                                                                                    |                                   |
|----------------------------------------------------------------------------------------------------|-----------------------|----------------------------------------------------------------------------------------------------|-----------------------------------|
| Person Management Person Number                                                                    |                       | Compare     Absences     Absence Records     Compensation     Change Salary     Individual Compensation                        |                                   |
| Employment                                                                                         |                       | View Compensation History     View Total Compensation Statement      Personal and Employment     Person     Employment         |                                   |
| Work Relationship ⑦<br>Legal Employer DeKalb County GA<br>Worker Type Employee<br>Hire Date 1/1/20 | Country United States | Employment     Seniority Dates     Work Relationship     Talent Profile     Document Records     Document Delivery Preferences | Once the Panel Drawer             |
| Assignment: 21040 - Accounting Technician, Senior 🛛 🍡                                              |                       | Person identifiers for External Applications                                                                                   | link from the <b>Personal and</b> |

8

From the **Person** page, the Coordinator can view the Employee's Biographical and Demographic Information such as Name and Address, Communication Methods, Biographical Information, and Legislative Information. Scroll down through the page to view the complete details

| E DeKalb County                                |                                       |               |
|------------------------------------------------|---------------------------------------|---------------|
| Person Number                                  | lent                                  | Close         |
| Employment × Person ×                          |                                       |               |
| Person ©                                       |                                       | <u>Cancel</u> |
| Person Information Documents Extra Information |                                       | t.            |
| Name and Addresses <sup>(2)</sup>              | National Identifiers @                |               |
| First Name                                     | Biographical Info                     |               |
| Last Name<br>Suffix                            | Date of Birth                         |               |
| Middle Name L                                  | Date of Death                         |               |
| Addresses                                      | Country of Birth<br>Region of Birth   |               |
| Primary Mailing                                | Town of Birth                         |               |
| Communication Methods ©                        | Correspondence Language<br>Blood Type |               |

All sensitive information such as Date of Birth and Social Security Number have been hidden from this role

**≡I()** 

NA

Name

First Name

Last Name

Middle Name

Addresses

Suffix

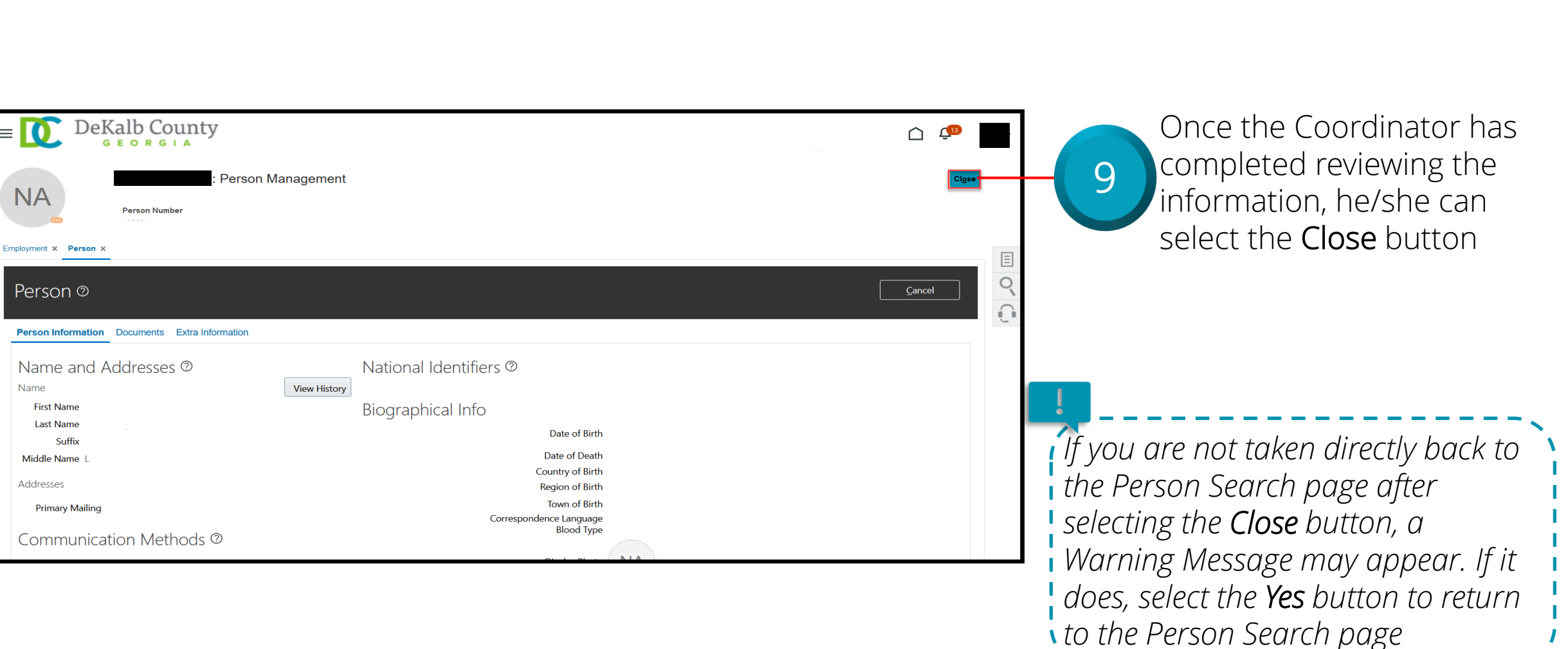

## **Payroll Coordinators**

## Lesson 1: Manage Person Section 2: View an Employee's Extra Information

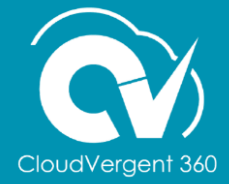

#### **Lesson Objective:**

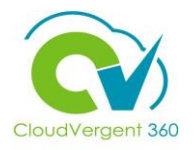

Upon the completion of the Manage Person: View an Employee's Extra Information lesson, you will be able to:

#### Objective

• View an Employee's Extra Information: Company Asset and Medicare Indicators

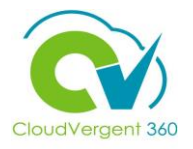

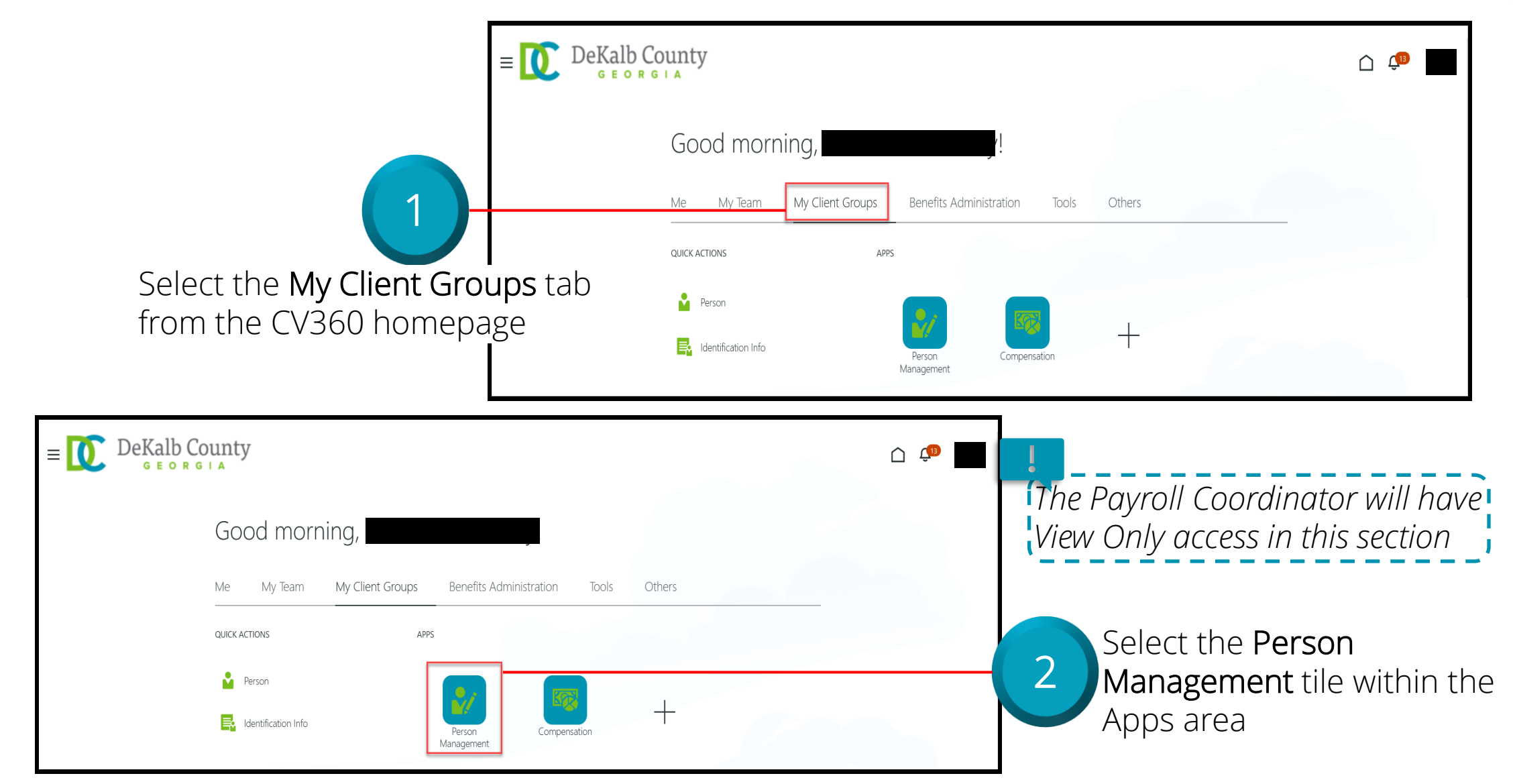

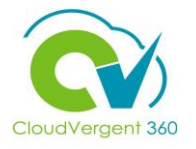

|                                                                                                    | $E \equiv \bigcup_{\substack{\text{GEORGLA}}} DeKalb County$ |                                                                                      | C 💭                                                                                                |
|----------------------------------------------------------------------------------------------------|--------------------------------------------------------------|--------------------------------------------------------------------------------------|----------------------------------------------------------------------------------------------------|
|                                                                                                    | Search Person<br>Person Management: Search ®                 |                                                                                      |                                                                                                    |
| From the <b>Person Management:</b><br>Search page, key the Name or<br>Employee Number of the<br>Employee | ▲ Search  ** Name  ** Person Number  ** National ID          | Keywords     Include terminated work relationships     *Effective As-of Date 12/6/21 | Advanced Saved Search All People<br>* Required<br>** At least one is required<br>Search Reset Save |
| DeKalb County<br>GEORGIA                                                                                 |                                                              | <u>(19</u>                                                                           | Employees may be searched by                                                                       |
| Person Management: Search ©                                                                              |                                                              | Advanced Saved Search All People                                                     | Keywords                                                                                           |
| ** Name  ** Keywords  ** Person Number  ** National ID  *Effective As-of Date                            | Include terminated work relationships<br>2/6/21              | Search Reset Save                                                                    | Select the Search button                                                                           |

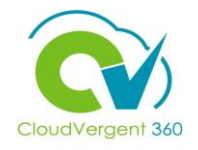

|                                                                        | E DeKalb County<br>GEORGIA                                                             |                                                                                            |                                                                                                    |                                                                  |
|------------------------------------------------------------------------|----------------------------------------------------------------------------------------|--------------------------------------------------------------------------------------------|----------------------------------------------------------------------------------------------------|------------------------------------------------------------------|
| 5                                                                      | Person Management: Search ©  Search  ** Name  ** Person Number  ** National ID         | Keywords     Include terminated work relationships     *Effective As-of Date 12/6/21       | Advanced Saved Search All                                                                            | People   * Required  * At least one is required  Cauch Data Sata |
| From the Search Results<br>section, select the<br>Employee's Name link | Actions ▼ View ▼ Format ▼      Person Name Person Number National ID Columns Hidden 11 | Department     Location       02132 - FINANCE-UTILITY CUSTOMER OPERATIONS     ANNEX - Mail | User Person<br>Type     Job     As<br>Str       al     Employee     21040 - Accounting Te     Action | signment Actions<br>ive - Payr                                   |
| Employment ×                                                           |                                                                                        | Cipse                                                                                      | From 1                                                                                               | the Employmer                                                    |

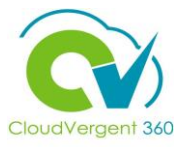

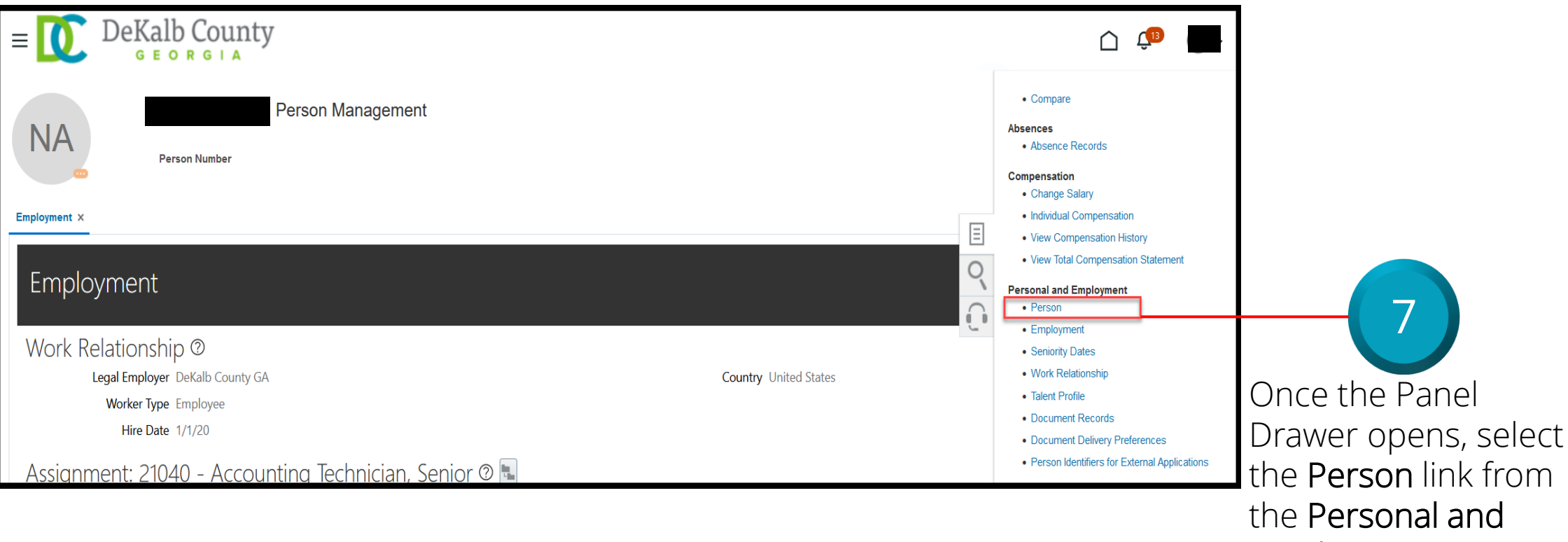

Employment section

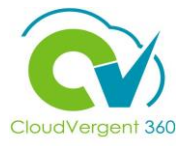

|                                     | E DeKalb County                                                   | Ċ ¢            |
|-------------------------------------|-------------------------------------------------------------------|----------------|
|                                     | Person Number                                                     | Cigse          |
|                                     | Employment × Person ×                                             |                |
|                                     | Person ©                                                          | <u>C</u> ancel |
|                                     | Person Information Documents Extra Information                    | L.             |
|                                     | Name and Addresses <sup>®</sup> National Identifiers <sup>®</sup> |                |
|                                     | First Name Biographical Info                                      |                |
| From the <b>Person</b> page, select | Last Name . Date of Birth Suffix                                  |                |
| the Extra Information tab           | Middle Name Date of Death Country of Birth                        |                |
|                                     | Addresses Region of Birth                                         |                |
|                                     | Primary Mailing Correspondence Language Blood Tupe                |                |
|                                     | Communication Methods <sup>®</sup>                                |                |

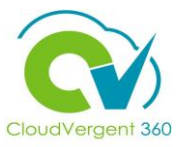

| G E                                                      | ORGIA                       |                 |                  |        |              |             |       | _      |
|----------------------------------------------------------|-----------------------------|-----------------|------------------|--------|--------------|-------------|-------|--------|
| NA                                                       | Person I                    | Vanagement      |                  |        |              |             |       |        |
| Employment × Person ×                                    |                             |                 |                  |        |              |             |       |        |
| Person ©                                                 |                             |                 |                  |        |              |             |       | Cancel |
| Person Information Doc                                   | uments Extra Information    |                 |                  |        |              |             |       |        |
| Extra Informatio<br>Company Asset<br>Medicare Indicators | ON<br>Usage Code for Person | : Company Asset |                  |        |              |             |       |        |
|                                                          | 📕 Company Asset             |                 |                  |        |              |             |       |        |
|                                                          | View ▼ Format ▼             | + × 🎵 📑         | Freeze Detach 🚽  | Wrap   |              |             |       |        |
|                                                          | * serven item               | Issue Date      | Model & Serial # | Cost 4 | A ♥ Returned | Return Date | Comme |        |

From the Extra Information tab, the Coordinator can review details such as Company Asset and Medicare Indicators if the information is populated. If the information has not been provided, then these fields would be blank

9

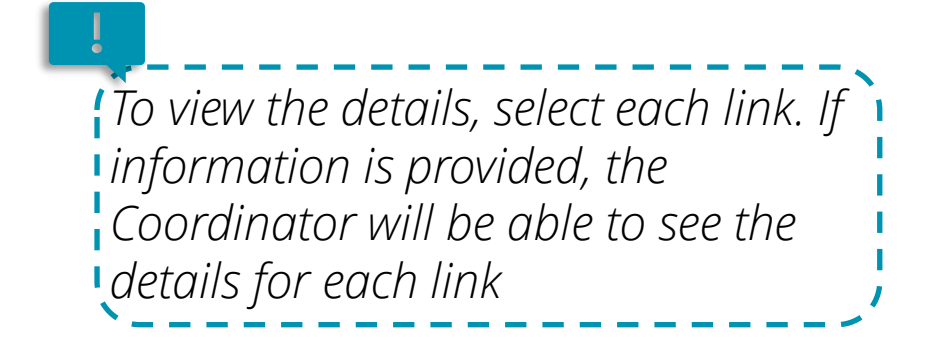

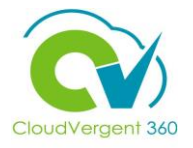

| E DEKALD COUNTY<br>GEORGIA<br>Person Management<br>Person Number                                                                                                    | Once the Coordinator has<br>completed reviewing the<br>Extra Information details,<br>be/she can select the                                                                                                    |
|----------------------------------------------------------------------------------------------------|----------------------------------------------------------------------------------------------------|
| Person ©     Person Information     Documents   Extra Information   Extra Information     Company Asset   Medicare Indicators   Usage Code for Person: Company Asset   Medicare Indicators | Close button                                                                                                    |
| Vew v Format v + X P Freeze Detach Vrap<br>Sequen Item Issue Date Model & Serial # Cost A Returned Return Date Comme<br>No data to display.                                                | If you are not taken directly back to<br>the Person Search page after<br>selecting the <b>Close</b> button, a<br>Warning Message may appear. If it<br>does, select the <b>Yes</b> button to return<br>to the Person Search page |

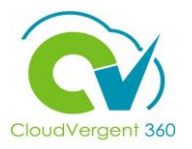

Which of the following tabs allows a Payroll Coordinator to view the information related to Company Asset and Medicare Indicators?

| A. Personal Information |
|-------------------------|
| B. Person               |
| C. Documents            |
| D. Extra Information    |

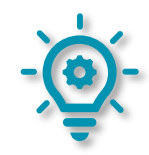

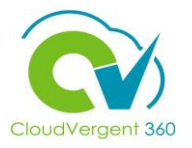

Which of the following tabs allows a Payroll Coordinator to view the information related to Company Asset and Medicare Indicators?

| A. Personal Information |
|-------------------------|
| B. Person               |
| C. Documents            |
| D. Extra Information    |

- The correct answer is D. Payroll Coordinators can view information related to Company Asset and Medicare Indicators under the Extra Information tab

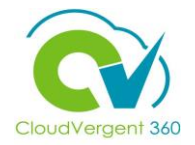

Payroll Coordinators can only search for an Employee using the Name field. *True or False?* 

| A. True  |  |
|----------|--|
| B. False |  |
|          |  |

fields

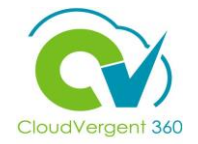

Payroll Coordinators can only search for an Employee using the Name field. *True or False?* 

| A. True                                                                                    |       |
|--------------------------------------------------------------------------------------------|-------|
| <mark>B. False</mark>                                                                      | ]     |
| The correct answer is B. An Employee can be searched using the Name, Person Number or Keyv | vords |

#### **Course Exercise:**

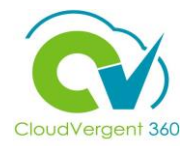

Identify a Participant in the audience to share their screen and complete the following exercise:

#### **Assignment:**

• View the Medicare Indicators for an Employee